# WFP LMS Tutorials

Searching for learning content

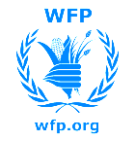

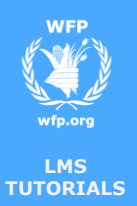

## **Search for learning**

□ To search for courses, you need to access the Course Catalogues

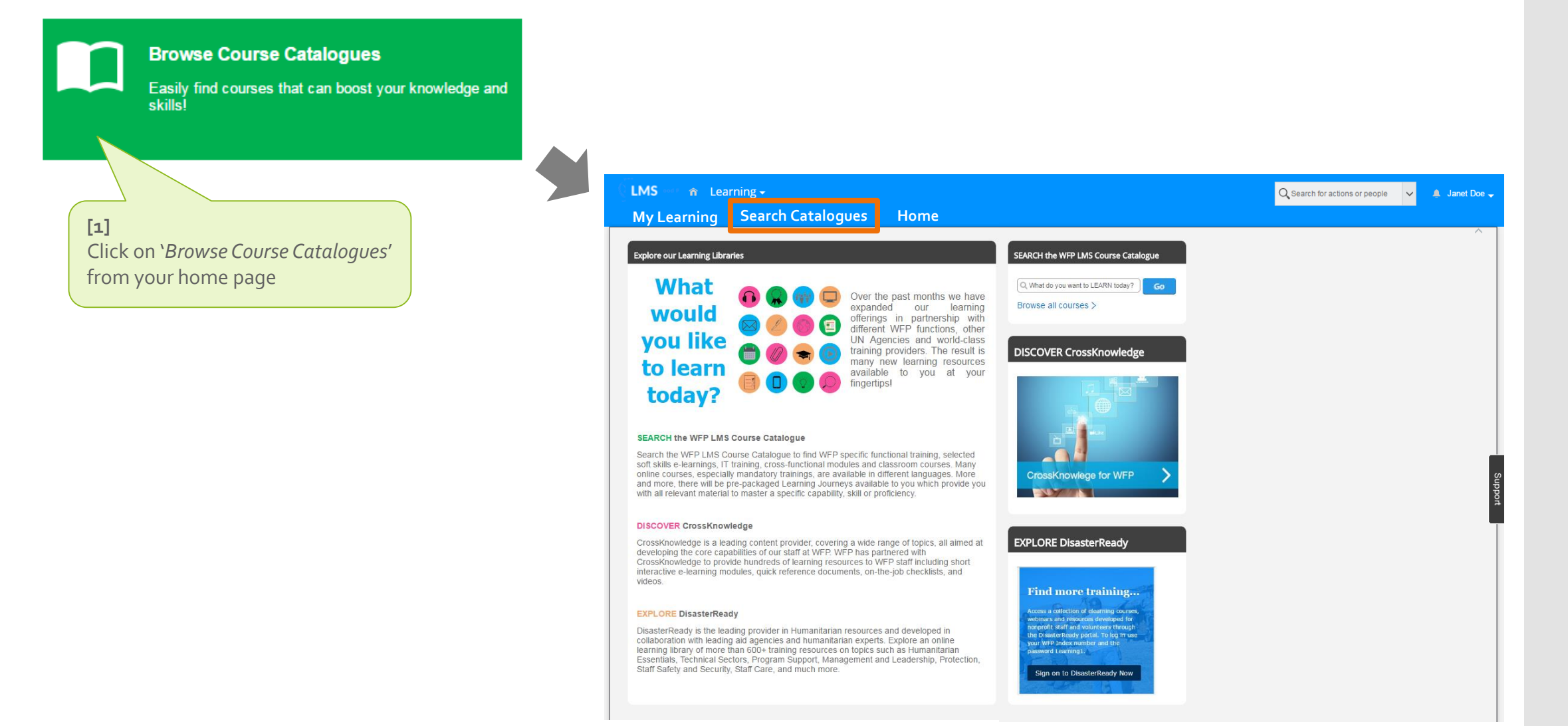

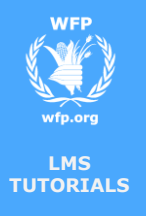

#### **Search for learning**

The Catalogue search page consists of **3 main sections**: LMS Course Catalogue, CrossKnowledge library of content and the DisasterReady Platform

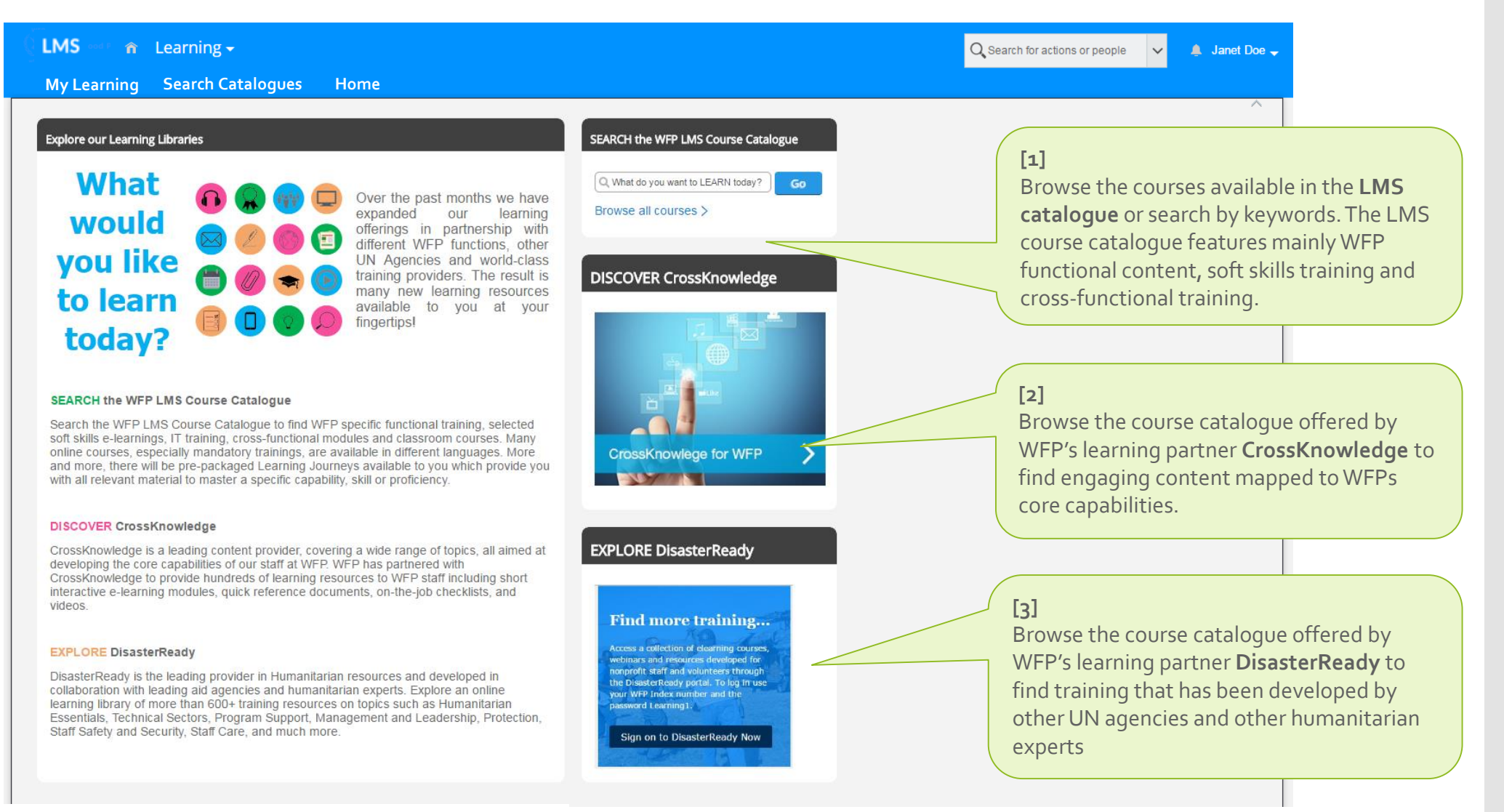

# Search within the LMS Catalog

WFP Wfp.org

| MS<br>DRIALS                                                                         |                                                 |                                                                                                    |
|--------------------------------------------------------------------------------------|-------------------------------------------------|----------------------------------------------------------------------------------------------------|
|                                                                                      | ← Back                                          |                                                                                                    |
|                                                                                      | Catalog Search                                  | 0                                                                                                    |
|                                                                                      | Combi -                                         | Course                                                                                                    |
| [1]                                                                                  | Search. ipsas                                   | GO Calendar                                                                                                 |
| This is the search box where you can type in                                         | <ul> <li>Language: English (English)</li> </ul> | ish)                                                                                                    |
| keywords to help you narrow down your sear                                           | <sup>rch</sup> You :                            | searched for "ipsas"                                                                                        |
|                                                                                      | Courses (3)                                     |                                                                                                    |
| [2]<br>Filters help you narrow down even further<br>your search for content          |                                                 | You can view scheduled offerings of instructor-led                                                          |
|                                                                                      | Narrow Courses:                                 | EIN - Advanced IPSAS Training IENI (IT009 wfp 2)                                                            |
|                                                                                      | ▼ Category                                      |                                                                                                    |
| [2]                                                                                  | Instructor-Led                                  | Online Course                                                                                               |
| The category filter allows you to select<br>only content of a specific type, such as | Online                                          | This eLearning course offers an in-depth examination of IPSAS concepts                                      |
|                                                                                      | External                                        | and implementation process. I more                                                                          |
| online learning or classroom (instructor-                                            | Curricula                                       |                                                                                                    |
| / / / / / / / / / / / / / / / / / / / /                                              | Program                                         | FIN - IPSAS Awareness Training [EN] (IT009 wfp_1)                                                           |
|                                                                                      |                                                 |                                                                                                    |
| [ <b>2]</b><br>The subject area filter allows you to select                          | Subject Area                                    |                                                                                                    |
| WFP functional areas (such as Finance)                                               | WEP Functional Areas ><br>View all              | This eLearning course is offered to all WFP staff to fall vize them with                                    |
|                                                                                      |                                                 | IP SAS concepts and implem more                                                                             |
| [2]                                                                                  | ▼ Source                                        |                                                                                                    |
| The source filter allows you do                                                      | Internal                                        | FIN - UN Orientation to IPSAS [EN] (IT009 wfp_3)                                                            |
| differentiate between internal and                                                   |                                                 | Online Course                                                                                               |
| external courses should there be any                                                 |                                                 | Selecting a course from the search results allows                                                           |
|                                                                                      |                                                 | In the elearning course is offered to all UN employer you to assign it to yourself and take it later, start |
|                                                                                      |                                                 | the course right away, or recommend it to a                                                                 |
|                                                                                      |                                                 |                                                                                                    |
|                                                                                      |                                                 |                                                                                                    |

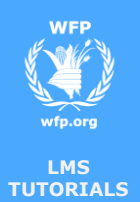

## **Search for learning**

END (

You reached the end of this tutorial

Thank you